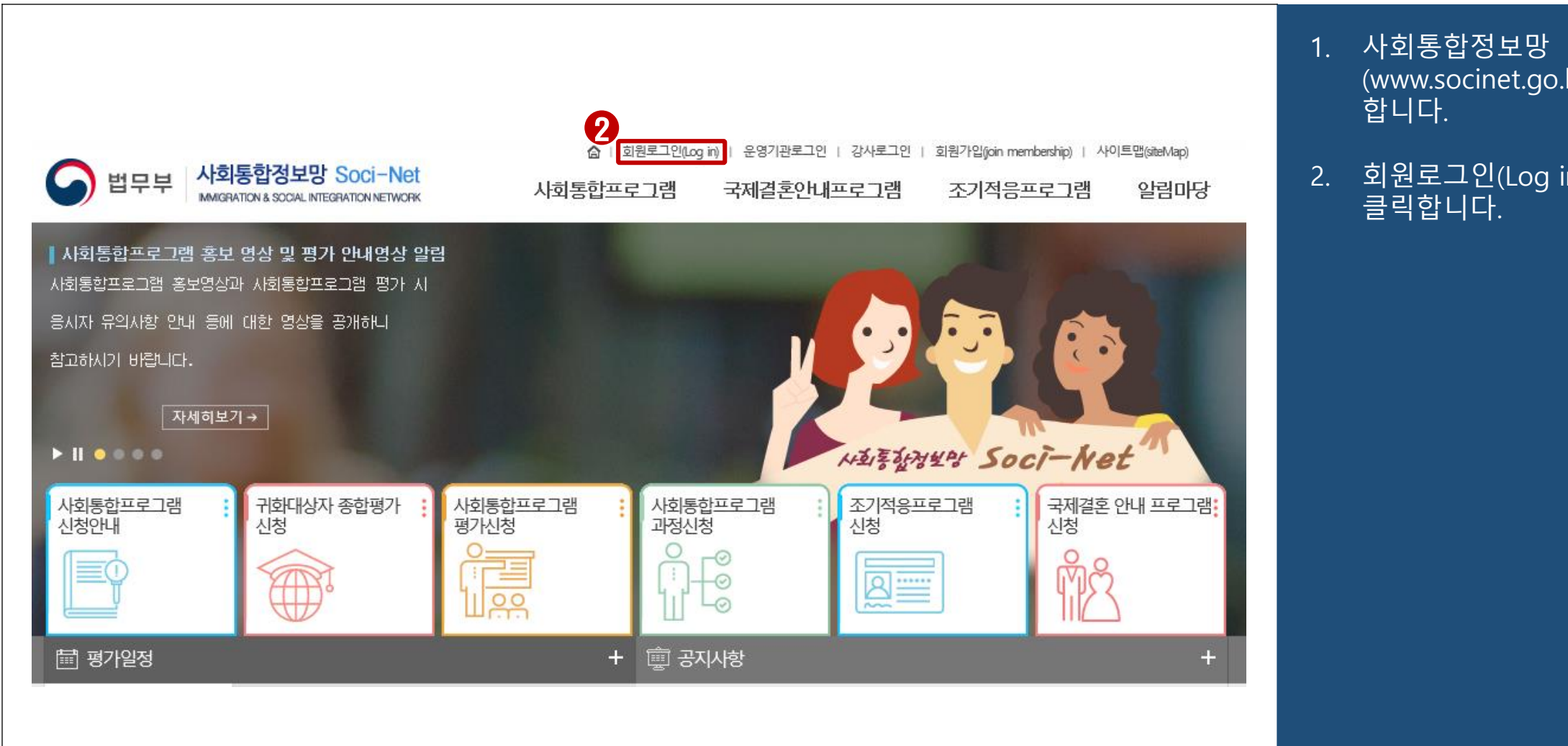

- (www.socinet.go.kr)에 접속
- 회원로그인(Log in) 메뉴를

| S 법무부 사회통합정보망 Soci-Net<br>MMIGRATION & SOCIAL INTEGRATION NETWORK | E the bar                                                           |
|-------------------------------------------------------------------|---------------------------------------------------------------------|
|                                                                   | ····································                                |
|                                                                   | 아이디/비밀번호 찾기                                                         |
| COPYRIGHT(C)                                                      | 2018 MINISTRY OF JUSTICE REPUBLIC OF KOREA.<br>ALL RIGHTS RESERVED. |

 아이디, 비밀번호를 입력한 후 로그인 버튼을 클릭하여 로그인합니다.

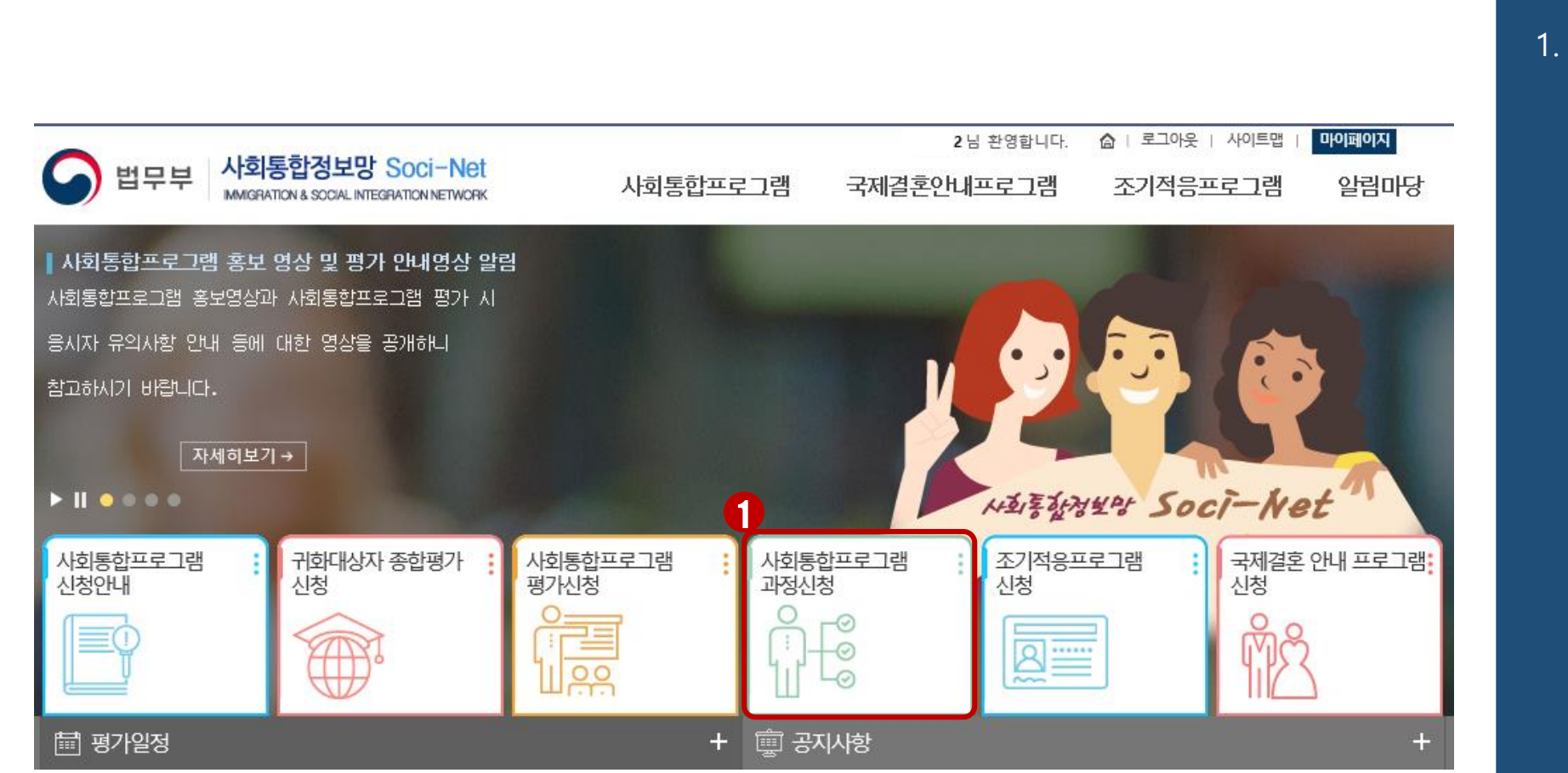

#### 화면 중앙의 사회통합프로그 램 과정신청 메뉴를 클릭합 니다.

|           | 과정시작                                  | <b>학일정</b> 2019.12.20                                                                                        | 2020.07.2                                                                                   | 20 🗷           | ] {                                                            | 신청일정           |                                                        | 2~            |               | SEARCH        |            |
|-----------|---------------------------------------|----------------------------------------------------------------------------------------------------|---------------------------------------------------------------------------------------------|----------------|----------------------------------------------------------------|----------------|--------------------------------------------------------|---------------|---------------|---------------|------------|
|           | □ 과정신청                                | 안내사항                                                                                                    |                                                                                             |                |                                                                |                |                                                        |               |               |               |            |
|           | 1. 신청 시간                              | : 과정신청은 <b>신청기간</b>                                                                                          | 시작일 9시부터                                                                                    | 비신             | 청 가능합니                                                         | н.             |                                                        |               |               |               |            |
|           | 2. 수업 상세장                             | 성보 확인 : <b>"운영기관명</b>                                                                                        | "을 클릭하여 확                                                                                   | 막인헙            | 니다.                                                            |                |                                                        |               |               |               |            |
|           | · 동포중·<br>                            | 점반에는 F4, H2 체류자<br>테르파겨에 따르 저의은                                                                              | 격자만 과정신청<br>화이하다기 비례                                                                        | ! 가능<br>와니티    | ;하며, 각 과정                                                      | 경마다 동포(F       | '4,H2)와 그 오                                            | 체류자격자역        | 의 정원이 다르      | 르므로           |            |
|           | ····································· | 네ㅠ자락에 따른 영원을<br>보의 정원 수는 동포(F4                                                                               | 픽 전에지가 마랍<br>H2 체류자격지                                                                       | 을니니<br>•) 와    | 그외(그외 체ʲ                                                       | 류자격자) 로        | 구분됩니다.                                                 |               |               |               |            |
| 도입취지      | 3. 신청 방법                              | : 수강을 원하는 과정의                                                                                                | "운영기관명"을                                                                                    | ) 클릭           | - ··- · · ·                                                    | 보 확인 후 ㅎ       | ·단의 '신청'버                                              | H톤을 눌러 신      | !청합니다.        |               |            |
| 과정 및 이수시간 | ▶ 4. 신청 상태                            |                                                                                                    |                                                                                             |                |                                                                |                |                                                        |               |               |               |            |
| 신청절차      | 1) 신청 기                               | 시작 전 : 신청기간 시작                                                                                               | 전으로 신청 불                                                                                    | 가 ((           | 신청기간 내에<br>고드                                                  | 신청 가능)         |                                                        |               |               |               |            |
| 기본소양평가    | 2) 건성 プ<br>→ 3) 대기 7                  | 사용 : 신청 한원이 성원<br>사능 : 신청 마감이 된 경                                                                            | 이내여서 과정<br>!우 대기 순변대                                                                        | 신종<br>로 각      | 가능<br>'수업마다 최                                                  | 대 3명까지 디       | 기신청 가능                                                 |               |               |               |            |
| 가나미고케     | - 수업 /                                | 시작 전 : 빈 자리가 나면                                                                                              | ! 대기 순번 순시                                                                                  | 대로             | 자동으로 신                                                         | 청상태로 바꿀        | 2                                                      |               |               |               |            |
| 김지 및 교재   | - 수업 🗧                                | 중 : 수업 시작 20% 이나                                                                                             | 까지 신청 가능                                                                                    | 하고,            | 과정 배정 전                                                        | 까지의 출석,        | 시간은 결석으                                                | 로 처리          |               |               |            |
| 지정기준      | → *주의:<br>                            | 대가 신청은 수업 신청<br>내가 : 과정시청과 대기시                                                                               | 이 아닙니다<br>1천 ㅁ드 미가리                                                                         |                | 치분기                                                            |                |                                                        |               |               |               |            |
| 전국운영기관현황  | * 5. 신청 확인                            | ·'맘이페이지'에서 과정                                                                                                | 신청과 대기신청                                                                                    | ior 전<br>(, 고문 | 18 콜기<br>형배정 진행상                                               | 태 확인이 가        | 능합니다.                                                  |               |               |               |            |
| 연계과정      | ▶ 6. 신청 취소                            | : 과정신청 또는 대기신?                                                                                               | 형한 과정을 클릭                                                                                   | 하여             | '신청취소' 비                                                       | 버튼을 눌러 (       | 신청 취소합니                                                | Cł.           |               |               |            |
| 영주-귀화신청안내 | ▶ 7. 과정신청 □                           | 배뉴얼 다운로드 💽 신청                                                                                                | 방법보기                                                                                        |                |                                                                |                |                                                        |               |               |               |            |
| 단계배정      | +                                     | :                                                                                                    | 과정정보                                                                                        |                |                                                                |                |                                                        |               | 신청정보          |               |            |
| 과정신청      | · 운영기관명                               | 병 주소                                                                                                    | 과정및단계                                                                                       | 과정<br>시간       | 과정기간                                                           | 과정상태           | 신청기간                                                   | 정원<br>(동포/그외) | 신청<br>(동포/그외) | 대기<br>(동포/그외) | 신청정        |
| 펴기시처      |                                       | . 서:<br>! 고                                                                                                  | 한국어기초                                                                                       | 15             | 2020. 02. 03~<br>2020. 02. 07                                  | 과정시작전          | 2020, 01, 14~<br>2020, 02, 02                          | 0/4           | 0/0           | 0/0           | 신청미        |
| 3/12/3    |                                       | <u> </u>                                                                                                    | -                                                                                           |                |                                                                |                |                                                        |               |               |               |            |
| 8기전8      | Ell                                   |                                                                                                    | -<br>-<br>한국어기초<br>!                                                                        | 15             | 2020, 02, 17~<br>2020, 02, 21                                  | 과정시작전          | 2020.01.16~<br>2020.02.16                              | 10 / 0        | 1/0           | 0/0           | 신청기        |
| 8/12/6    | 테<br>티.<br>(동포중점빈                     | 서 <sup></sup><br>서 <sup>6</sup><br>서 <sup>8</sup><br>서 <sup>8</sup><br>서 <sup>8</sup><br>년) 서 <sup>111</sup> | -<br>-<br>-<br>-<br>-<br>-<br>-<br>-<br>-<br>-<br>-<br>-<br>-<br>-<br>-<br>-<br>-<br>-<br>- | 15<br>15       | 2020. 02. 17~<br>2020. 02. 21<br>2020. 02. 10~<br>2020. 02. 14 | 과정시작전<br>과정시작전 | 2020.01.16~<br>2020.02.16<br>2020.01.20~<br>2020.02.09 | 10/0<br>5/0   | 1/0           | 0/0           | 신청7<br>신청7 |

 조회된 과정 신청이 가능한 리스트에서 해당 과정을 개 설한 기관명, 과정 기간, 주 소, 과정 및 단계 등을 확인 한 후 본인이 수강할 과정을 선택합니다.

| D 일반운영기관<br>일반운영기관명    | EI:                     |    |      |                     |       |    | 과정 정보(강사명,<br>과정기간, 과정시간 |
|------------------------|-------------------------|----|------|---------------------|-------|----|--------------------------|
| 담당자                    | El.                     |    | 전화번호 | 02-5555-6666        |       |    | 원, 과정장소 등)를              |
| 주소                     | 서울특별시 양천                |    |      |                     |       |    | 다.                       |
| * 거점운영기관(E<br>D 과정     | 네스트동포중점 02-1111-2222)   |    |      |                     |       | 2. | 신청 버튼을 클릭힙               |
| 과정명                    | 한국어기초 (2020년 2반 혼합)     |    |      |                     |       |    |                          |
| 강사명                    | 강                       |    | 신청기간 | 2020.01.20 ~ 2020.0 | 02.16 |    |                          |
| 과정기간                   | 2020.02.17 ~ 2020.02.21 |    | 과정시간 | 15                  |       |    |                          |
| 신청인원/정원                | 1/3                     |    | 과정장소 | 2층 대강당실             |       |    |                          |
| 신청인원/정원<br>(동포(F4,H2)) | 1/2                     |    |      |                     |       |    |                          |
| 과정정보                   | 2층 대강당실                 |    |      |                     |       |    |                          |
|                        | 날짜                      | 요일 | P    | H정시간                | 인정시간  |    |                          |
|                        | 2020.02.17              | 윌  | 09:1 | 00 - 12:00          | 3시간   |    |                          |
| 과정지해                   | 2020.02.18              | 화  | 09:1 | 00 - 12:00          | 3시간   |    |                          |
| 4028                   | 2020.02.19              | 수  | 09:1 | 00 - 12:00          | 3시간   |    |                          |
|                        | 2020. 02. 20            | 목  | 09:1 | 00 - 12:00          | 3시간   |    |                          |
|                        |                         | _  |      | 00 10:00            | 21176 |    |                          |

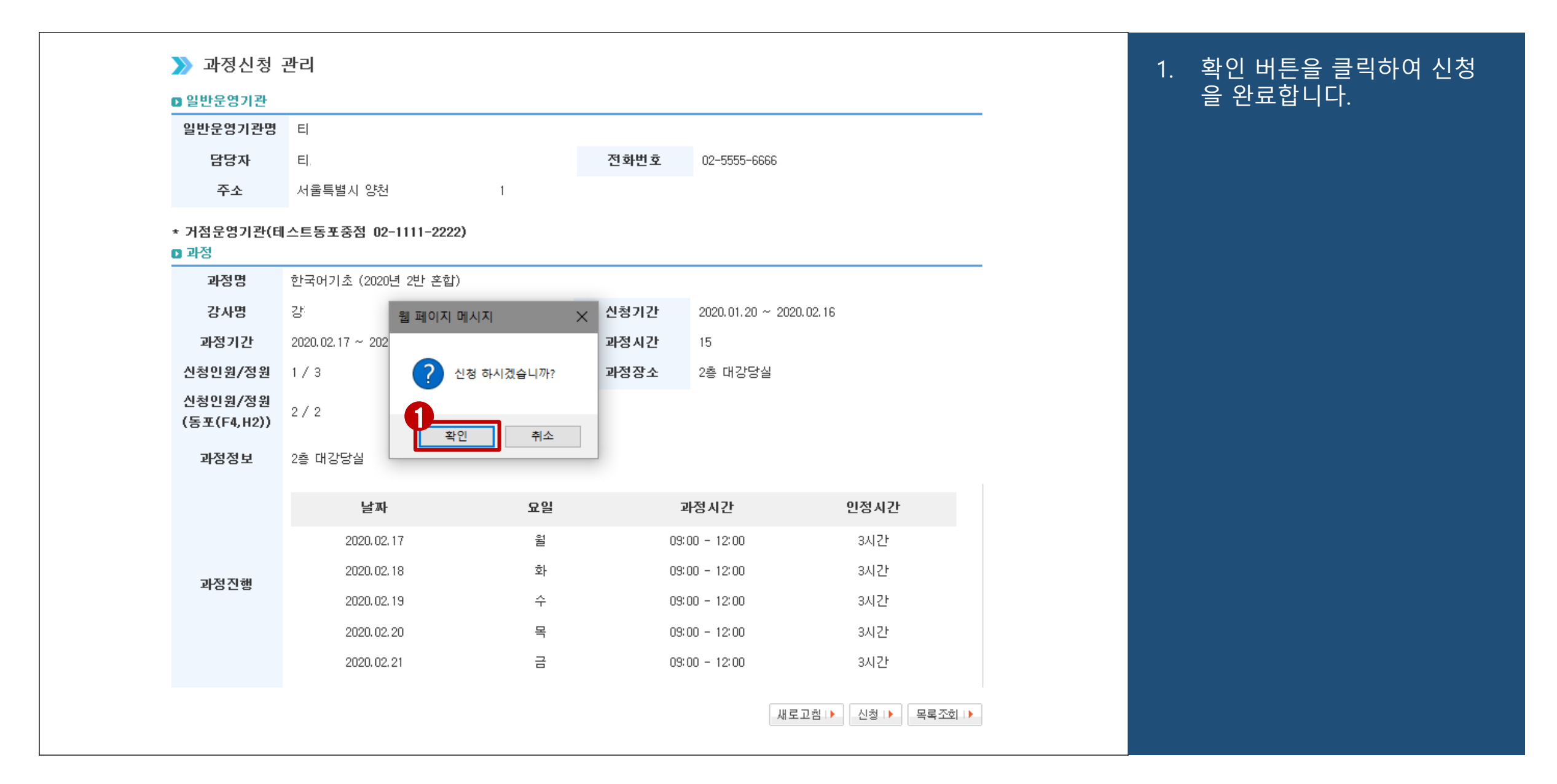

| <ul> <li>과정신청</li> <li>일반운영기관</li> <li>일반운영기관명</li> </ul> | 리                       |    |      |                     |             |   | 1. | 과정 신청인원이 과정정원보<br>가 초과되었을 경우 과정 대<br>기 신청을 할 수 있습니다. |
|-----------------------------------------------------------|-------------------------|----|------|---------------------|-------------|---|----|------------------------------------------------------|
| 담당자                                                       | E).                     |    | 전화번호 | 02-5555-6666        |             |   | 2  | 데기이의으 가 과저다 도ㅠ                                       |
| 주소                                                        | 서울특                     |    |      |                     |             |   | ۷. | 데기원권는 즉 피경경 등도<br>체르자견(F4 H2) 그의 체르                  |
| * 거점운영기관(테<br>◘ 과정                                        | 스트동포중점 02-1111-2222)    |    |      |                     |             | _ |    | 자격 별로 각각 3명으로 제<br>하되며 과정명 과정기가 과                    |
| 과정명                                                       | 한국어기초 (2020년 2반 혼합)     |    |      |                     |             |   |    | 정진행 등을 확인한 후 대기                                      |
| 강사명                                                       | 강                       |    | 신청기간 | 2020.01.20 ~ 2020.0 | 2.16        |   |    | 신청 버튼을 클릭합니다.                                        |
| 과정기간                                                      | 2020.02.17 ~ 2020.02.21 |    | 과정시간 | 15                  |             |   |    |                                                      |
| 신청인원/정원                                                   | 1/3                     |    | 과정장소 | 2층 대강당실             |             |   |    |                                                      |
| 신청인원/정원<br>(동포(F4,H2))                                    | 2/2                     |    |      |                     |             |   |    |                                                      |
| 과정정보                                                      | 2층 대강당실                 |    |      |                     |             |   |    |                                                      |
|                                                           | 날짜                      | 요일 | 1    | 과정시간                | 인정시간        |   |    |                                                      |
|                                                           | 2020.02.17              | 월  | 09   | 00 - 12:00          | 3시간         |   |    |                                                      |
| 과전지해                                                      | 2020. 02. 18            | 화  | 093  | 00 - 12:00          | 3시간         |   |    |                                                      |
| 4028                                                      | 2020. 02. 19            | ÷  | 093  | 00 - 12:00          | 3시간         |   |    |                                                      |
|                                                           | 2020. 02. 20            | 목  | 093  | 00 - 12:00          | 3시간         |   |    |                                                      |
|                                                           | 2020. 02. 21            | 검  | 09   | 00 - 12:00          | 3시간         |   |    |                                                      |
|                                                           |                         |    |      | 새로고침                | 대기신청 I 목록조회 |   |    |                                                      |

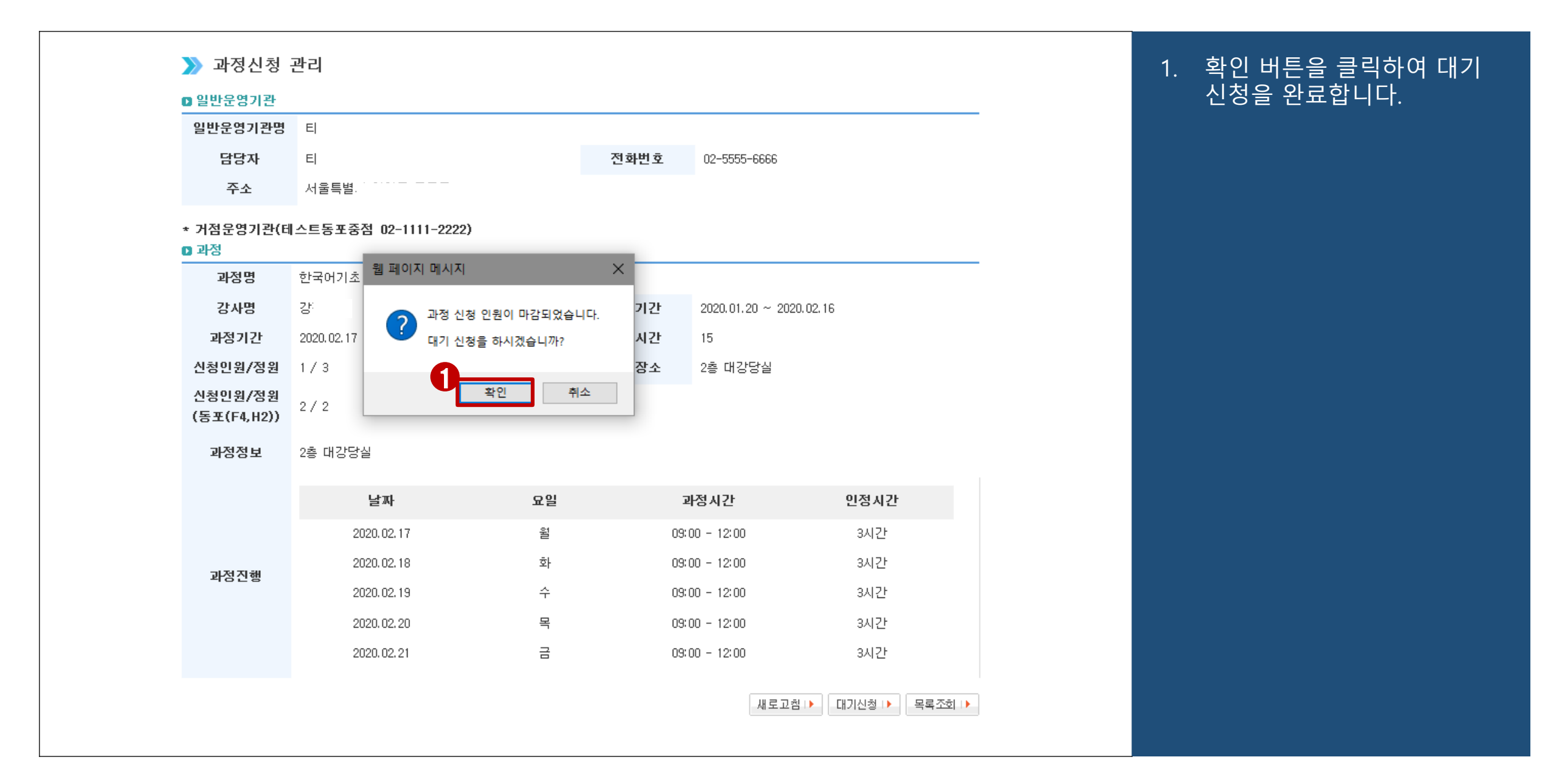

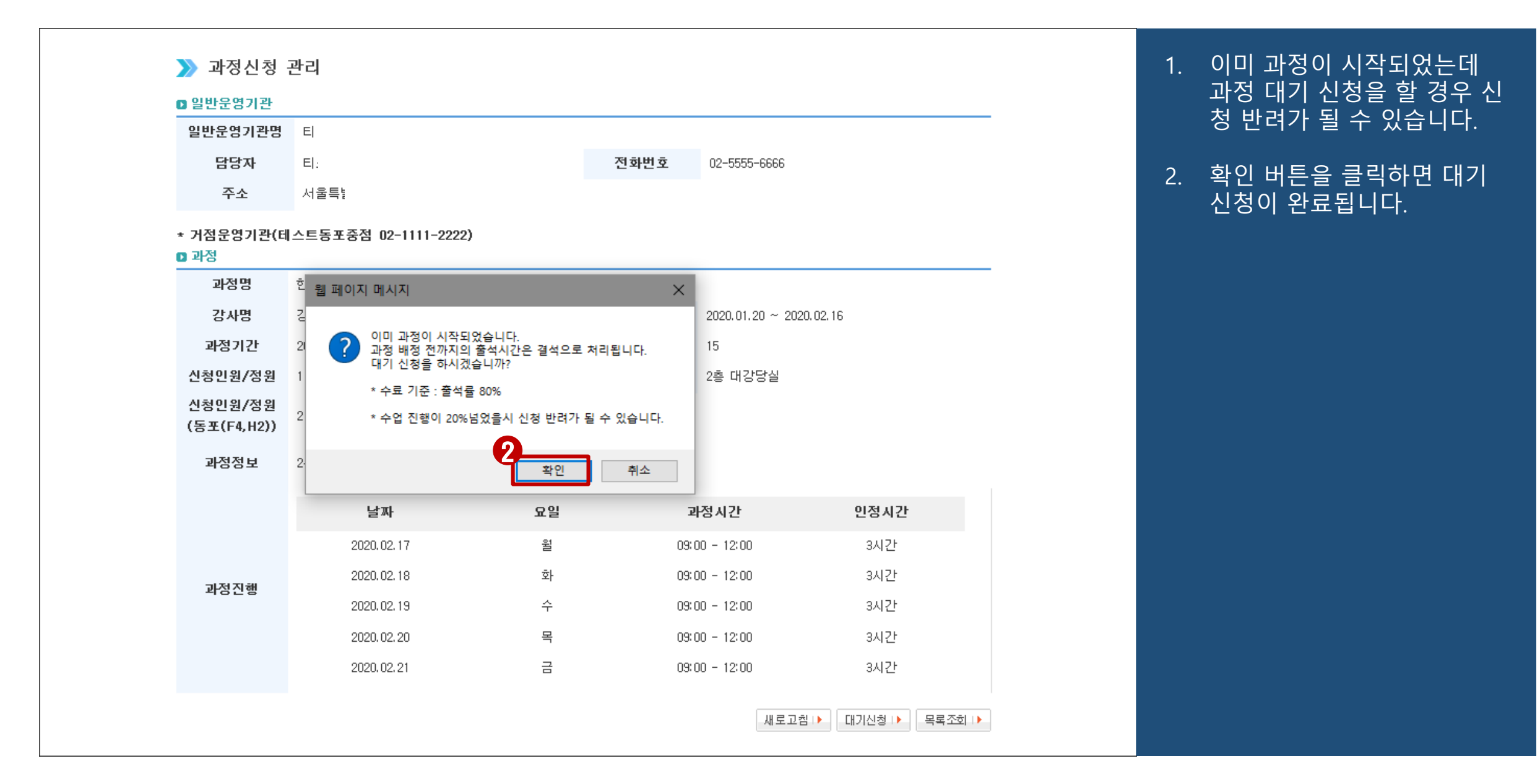

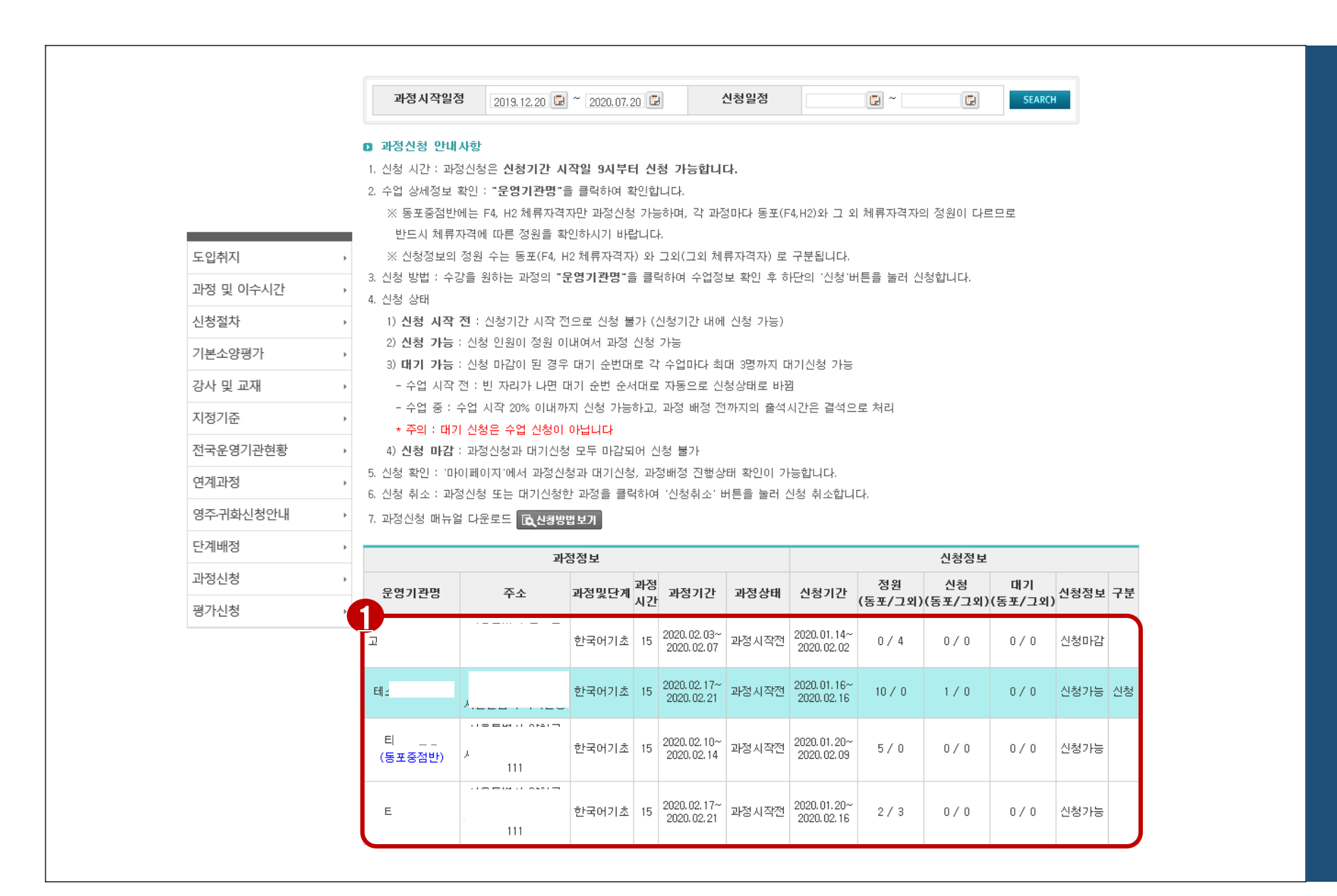

#### 신청 후에는 과정 신청 및 배 정, 대기, 신청반려 상태를 확인할 수 있습니다.

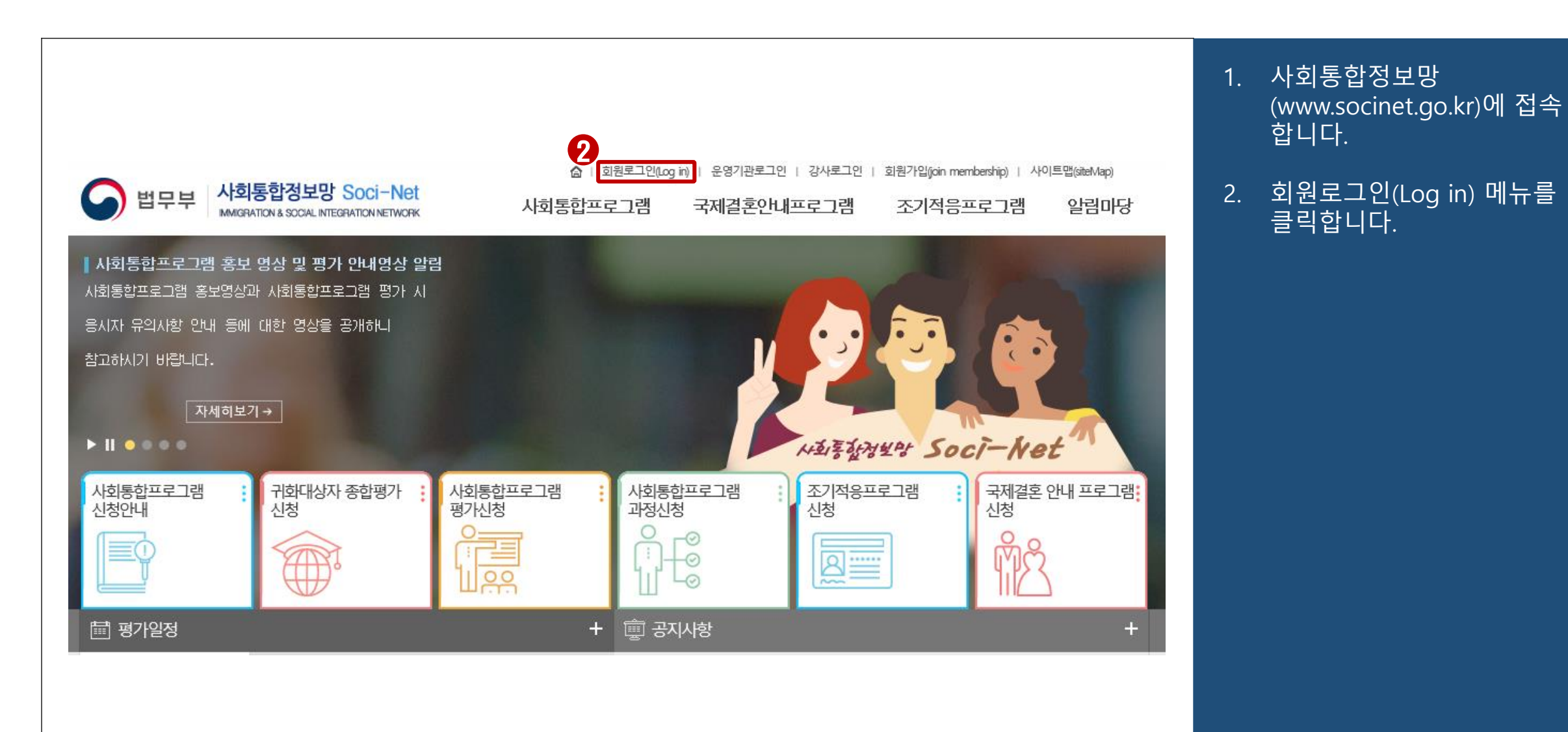

| 한 법무부 사회통합정보망 Soci-Net<br>MMIGRATION & SOCIAL INTEGRATION NETWORK                                                                                                    |
|----------------------------------------------------------------------------------------------------|
| Europhina Harean Andrean Andre |
| Login 회원로그인<br>아이디 1<br>로그인                                                                                                    |
| 비밀번호 아이디/비밀번호 찾기                                                                                                    |
|                                                                                                    |
| COPYRIGHT(C)2018 MINISTRY OF JUSTICE REPUBLIC OF KOREA.<br>ALL RIGHTS RESERVED.                                                                                                    |
|                                                                                                    |

 아이디, 비밀번호를 입력한 후 로그인 버튼을 클릭하여 로그인합니다.

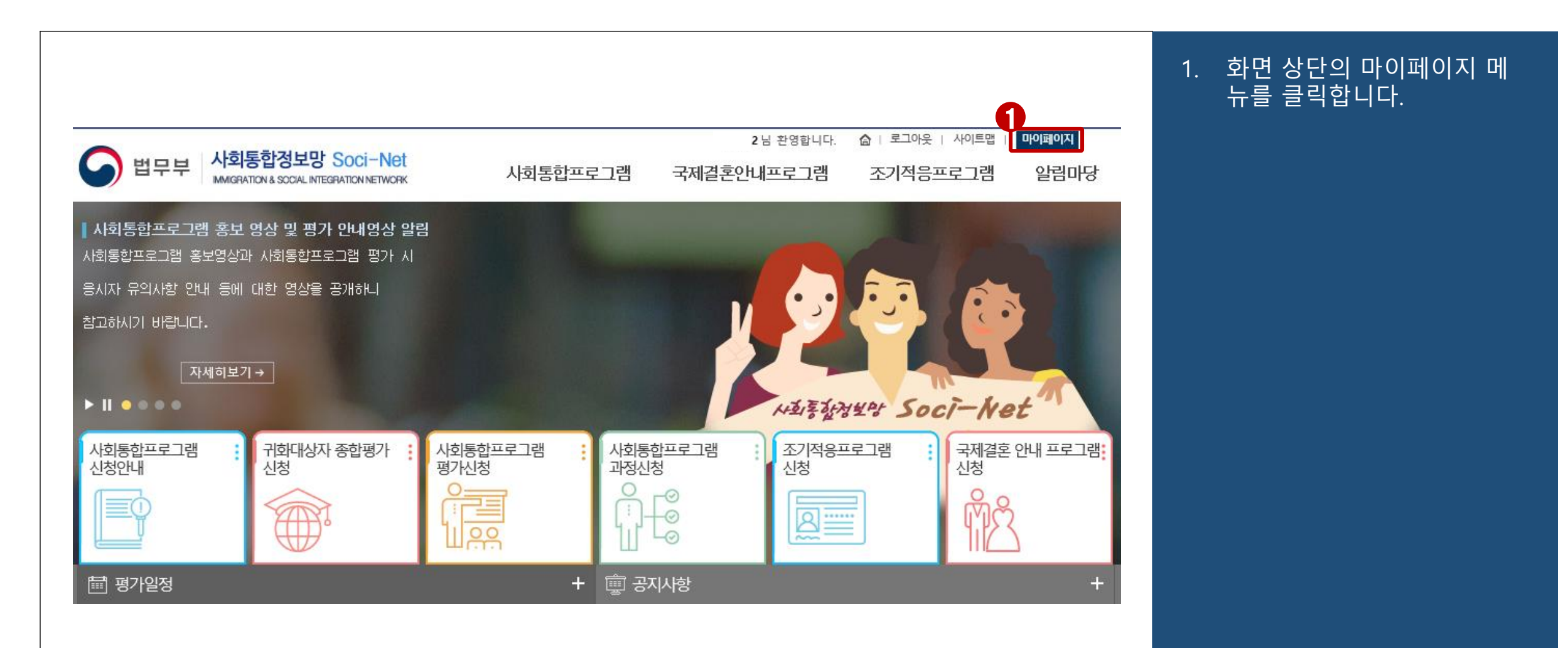

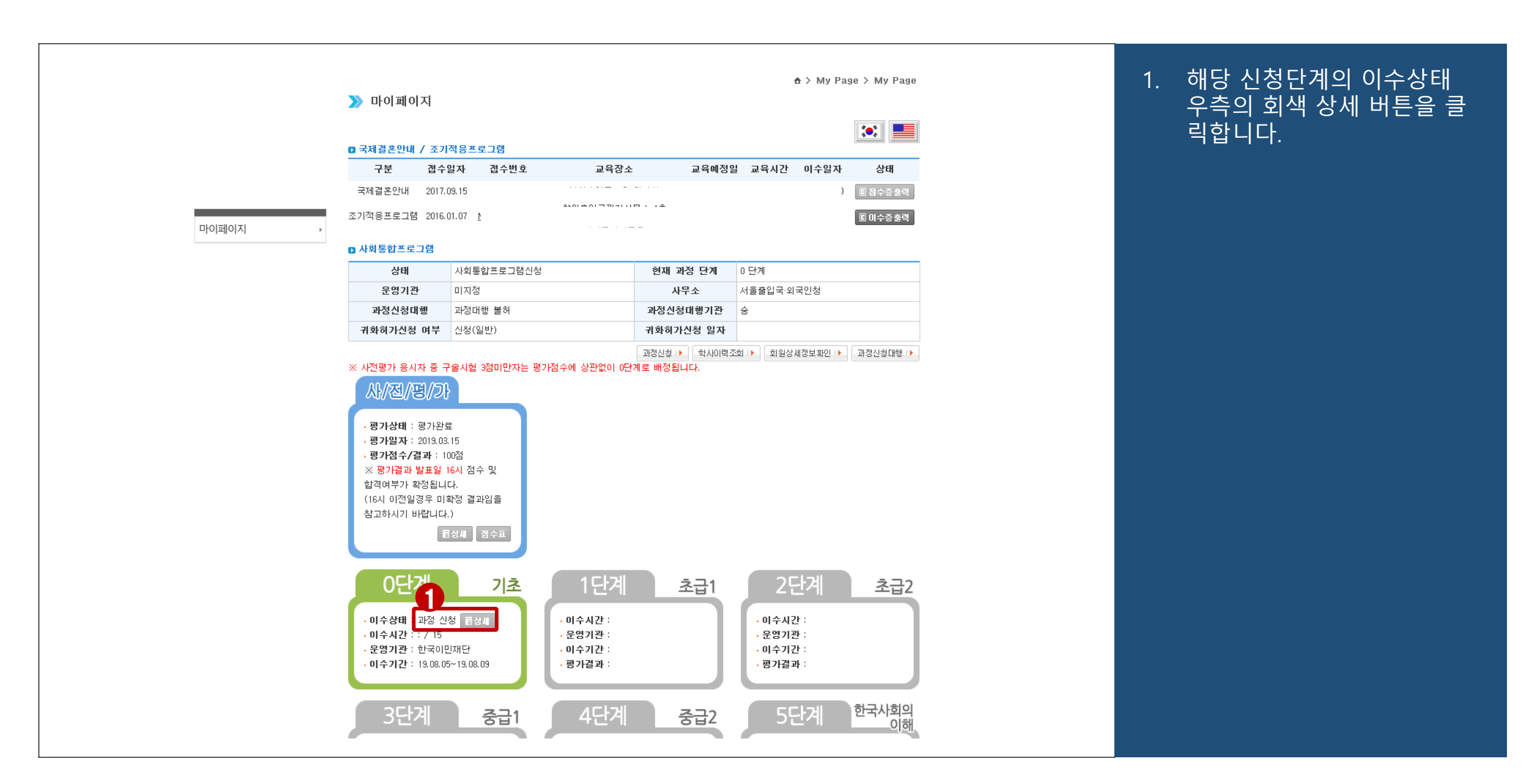

| D 일반운영기관               |                         |    |      |                |              |  |
|------------------------|-------------------------|----|------|----------------|--------------|--|
| 일반운영기관명                | E                       |    |      |                |              |  |
| 담당자                    | El                      |    | 전화번호 | 02-5555-6666   |              |  |
| 주소                     | 서울·                     |    |      |                |              |  |
| ▪ 거점운영기관(테<br>】과정      | 스트동포중점 02-1111-2222)    |    |      |                |              |  |
| 과정명                    | 한국어기초 (2020년 2반 혼합)     |    |      |                |              |  |
| 강사명                    | 강                       |    | 신청기간 | 2020.01.20 ~ 2 | 2020, 02, 16 |  |
| 과정기간                   | 2020.02.17 ~ 2020.02.21 |    | 과정시간 | 15             |              |  |
| 신청인원/정원                | 1/3                     |    | 과정장소 | 2층 대강당실        |              |  |
| 신청민원/정원<br>(동포(F4,H2)) | 2/2                     |    |      |                |              |  |
| 과정정보                   | 2층 대강당실                 |    |      |                |              |  |
|                        | 날짜                      | 요일 | ī    | 과정시간           | 인정시간         |  |
|                        | 2020. 02. 17            | 윌  | 093  | 00 - 12:00     | 3시간          |  |
| 과전지해                   | 2020. 02. 18            | 화  | 09:  | :00 - 12:00    | 3시간          |  |
| 4028                   | 2020. 02. 19            | 수  | 09:  | :00 - 12:00    | 3시간          |  |
|                        | 2020.02.20              | 목  | 093  | :00 - 12:00    | 3시간          |  |
|                        | 2020. 02. 21            | 금  | 09:  | :00 - 12:00    | 3시간          |  |
|                        |                         |    |      |                | •            |  |

| 일반운영기관                 |                     |             |                 |                      |      |
|------------------------|---------------------|-------------|-----------------|----------------------|------|
| 일반운영기관명                | El:                 |             |                 |                      |      |
| 담당자                    | E]:                 | :           | 전 <b>화번호</b> 02 | -5555-6666           |      |
| 주소                     | 서울!                 |             |                 |                      |      |
| ▪ 거점운영기관(터<br>▷ 과정     | 스트동포중점 02-1111-2222 | )           |                 |                      |      |
| 과정명                    | 한국어기초 (2020년 2반 혼합) |             |                 |                      |      |
| 강사명                    | 김 웹페이지머             | 시지 × 4      | <b>신청기간</b> 202 | 0.01.20 ~ 2020.02.16 |      |
| 과정기간                   | 2020.02.17 ~ 20     | ī           | 과정시간 15         |                      |      |
| 신청인원/정원                | 1/3 ? 신             | 청취소 하시겠습니까? | 과정장소 2층         | 대강당실                 |      |
| 신청인원/정원<br>(동포(F4,H2)) | 2/2                 | 인 취소        |                 |                      |      |
| 과정정보                   | 2층 대강당실             |             |                 |                      |      |
|                        | 날짜                  | 요일          | 과정시             | 간                    | 인정시간 |
|                        | 2020.02.17          | 윌           | 09:00 -         | 12:00                | 3시간  |
| 고정지해                   | 2020.02.18          | 화           | 09:00 -         | 12:00                | 3시간  |
| 4628                   | 2020, 02, 19        | <b>수</b>    | 09:00 -         | 12:00                | 3시간  |
|                        | 2020.02.20          | 목           | 09:00 -         | 12:00                | 3시간  |
|                        | 2020.02.21          | 금           | 09:00 -         | 12:00                | 3시간  |

#### 1. 확인 버튼을 클릭하면 신청 취소가 완료됩니다.

| 이바으여기과                 |                         |    |      |                 |            |  |
|------------------------|-------------------------|----|------|-----------------|------------|--|
| 일반운영기관명                | El.                     |    |      |                 |            |  |
| 담당자                    | El.                     |    | 전화번호 | 02-5555-6666    |            |  |
| 주소                     | 서울                      |    |      |                 |            |  |
| ★ 거점운영기관(I<br>D 과정     | 테스트동포중점 02-1111-2222)   |    |      |                 |            |  |
| 과정명                    | 한국어기초 (2020년 2반 혼합)     |    |      |                 |            |  |
| 강사명                    | 강:                      |    | 신청기간 | 2020.01.20 ~ 20 | 20. 02. 16 |  |
| 과정기간                   | 2020.02.17 ~ 2020.02.21 |    | 과정시간 | 15              |            |  |
| 신청인원/정원                | 1/3                     |    | 과정장소 | 2층 대강당실         |            |  |
| 신청인원/정원<br>(동포(F4,H2)) | 2/2                     |    |      |                 |            |  |
| 과정정보                   | 2층 대강당실                 |    |      |                 |            |  |
|                        | 날짜                      | 요일 | :    | 과정시간            | 인정시간       |  |
|                        | 2020.02.17              | 윌  | 09   | :00 - 12:00     | 3시간        |  |
| 과전지해                   | 2020.02.18              | 화  | 09   | :00 - 12:00     | 3시간        |  |
| 4028                   | 2020.02.19              | 수  | 09   | :00 - 12:00     | 3시간        |  |
|                        | 2020. 02. 20            | 목  | 09   | :00 - 12:00     | 3시간        |  |
|                        | 2020.02.21              | 금  | 09   | :00 - 12:00     | 3시간        |  |
|                        |                         |    |      |                 |            |  |

#### I. 대기신청의 경우 대기취소 버튼을 클릭합니다.

| ≫ 과정신청 □ 일반운영기관        | 관리                   |                                                   |      |                |             |   | 1. | 확인 버튼을 클릭하<br>취소가 완료됩니다. |
|------------------------|----------------------|---------------------------------------------------|------|----------------|-------------|---|----|--------------------------|
| 일반운영기관명                | E].                  |                                                   |      |                |             | _ |    |                          |
| 담당자                    | El.                  | 전화                                                | 화번호  | 02-5555-6666   |             |   |    |                          |
| 주소                     | 서울!                  |                                                   |      |                |             |   |    |                          |
| * 거점운영기관(E<br>D 과정     | 비스트동포중점 02-1111-2222 | )                                                 |      |                |             |   |    |                          |
| 과정명                    | 한국어기초 (2020년 2반 혼합)  |                                                   |      |                |             | _ |    |                          |
| 강사명                    | 김 웹 페이지 메시           | N지 × <sup>! 첟</sup>                               | 기간   | 2020.01.20 ~ 2 | 020. 02. 16 |   |    |                          |
| 과정기간                   | 2020.02.17 ~ 2       | ra<br>I                                           | 성간   | 15             |             |   |    |                          |
| 신청인원/정원                | 1/3 <b>?</b> 97      | 취소를 하시겠습니까? · · · · · · · · · · · · · · · · · · · | 성장소  | 2층 대강당실        |             |   |    |                          |
| 신청인원/정원<br>(동포(F4,H2)) | 2/2                  | 확인 취소                                             |      |                |             |   |    |                          |
| 과정정보                   | 2층 대강당실              |                                                   |      |                |             |   |    |                          |
|                        | 날짜                   | 요일                                                | P    | 정시간            | 인정시간        |   |    |                          |
|                        | 2020. 02. 17         | 월                                                 | 09:0 | 00 - 12:00     | 3시간         |   |    |                          |
| 과정지해                   | 2020. 02. 18         | 화                                                 | 09:0 | 00 - 12:00     | 3시간         |   |    |                          |
| 4028                   | 2020.02.19           | 수                                                 | 09:0 | 00 - 12:00     | 3시간         |   |    |                          |
|                        |                      |                                                   | 00.0 | 10 - 12.00     | 3시간         |   |    |                          |
|                        | 2020.02.20           | 목                                                 | 05.0 | 12,00          | 0.12        |   |    |                          |